• Log Into Your PaperCut User Page:

## https://paperc-prd-app1.its.yale.edu:9192/user

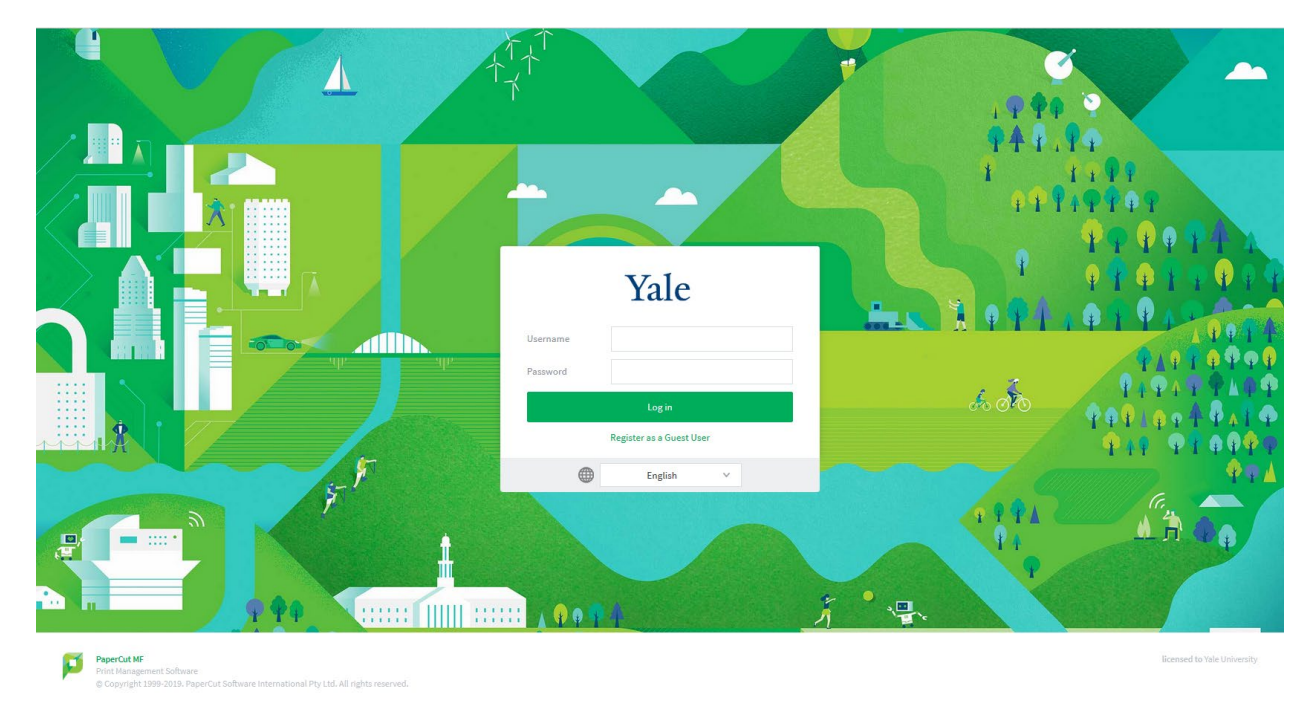

## • Click on [Recent Print Jobs]

| PaperCutMF <sup>P</sup>                                       |                                                                                                    |                                           |                                       |                                                                                  |                                                                                         |                             | ср76                   |
|---------------------------------------------------------------|----------------------------------------------------------------------------------------------------|-------------------------------------------|---------------------------------------|----------------------------------------------------------------------------------|-----------------------------------------------------------------------------------------|-----------------------------|------------------------|
| princy<br>ind Accounts                                        | Summary                                                                                                    |                                           |                                       |                                                                                  |                                                                                         |                             |                        |
| sters<br>saction History<br>Int Print Jobs<br>Pending Release | BALANCE<br>\$290.14                                                                                                    | ٢                                         | print jobs<br>2,210                   | 6                                                                                | PAGES<br>12,503                                                                         | G                           |                        |
| Print                                                         | Activity                                                                                                    |                                           |                                       | Environn                                                                         | nental Impact                                                                           |                             |                        |
| frig Funds                                                    | \$30.00<br>\$280.00<br>\$280.00<br>\$200.00<br>\$200.00<br>\$200.00<br>\$100.00<br>\$100.00<br>\$100.00<br>\$100.00<br>\$00.00<br>\$00.00<br>\$00.00<br>\$00.00<br>\$00.00<br>\$00.00<br>\$00.00<br>\$200.00<br>\$00.00<br>\$200.00<br>\$00.00<br>\$00.00<br>\$200.00<br>\$00.00<br>\$00.000<br>\$00.000<br>\$00.000<br>\$00.0000\$000\$ | caunce meany to cy<br>4 Nev 21 Nev<br>Day | 29 Nov 5 Dec                          | Ø 10.3<br>{{}}<br>\$ 2,40                                                        | We of a tree<br>i kg of CO2<br>2 hours running a GOW light built<br>Environmental Dashb | Since Mar 28, 2017<br>Coard |                        |
|                                                               | p                                                                                                    |                                           | PaperD<br>© Copyright 1999-2019, Pape | <b>t M7</b> 18.3.4 (Build 477<br>Print Management Sof<br>rCut Software Internat: | 77 2018-12-18)<br>tware<br>ional Pty Ltd. All rights                                    | reserved.                   | licensed to Yale Unive |

- Find the print job that you want refunded
- On the right "Status" column, click [Request Refund]. You will now be brought to the "Refund Request" page.

| rCutMF <sup>®</sup>                                       |                         |            |                                      |                  |        |               |                                |                                 |
|-----------------------------------------------------------|-------------------------|------------|--------------------------------------|------------------|--------|---------------|--------------------------------|---------------------------------|
|                                                           | Recent Print Jo         | bs         |                                      |                  |        |               |                                |                                 |
| s<br>ion History                                          | Filter on               |            |                                      |                  |        |               |                                |                                 |
| Pending Release                                           | DATE y                  | CHARGED TO | PRINTER                              | PAGES            | COST   | DOCUMENT NAME | ATTRIBS.                       | STATUS                          |
| rint                                                      | Dec 6, 2019 3:14:19 PM  | YPPS       | device\SML_ADA1_120High              | 1<br>(Color: 0)  | \$0.02 | [copying]     | LETTER (ANSI_A)<br>Duples: No  | <br>Printed<br>request refund   |
| ng Funds                                                  | Dec 6, 2019 3:14:19 PM  | YPPS       | device\SML_ADA1_120High              | 24<br>(Color: 0) | \$0.40 | [copying]     | LETTER (ANSI_A)<br>Duplex: Yes | <br>Printed request refund      |
|                                                           | Dec 6, 2019 3:08:35 PM  | YPPS       | device\Bass4_120High_Concourse       | 12<br>(Color: 0) | \$0.27 | [copying]     | LETTER (ANSI_A)<br>Duples: No  | <br>I Printed<br>request refund |
|                                                           | Dec 5, 2019 3:59:27 PM  | YPPS       | device\YaleMed_300Geo_6011           | 1                | \$0.00 | [scanning]    |                                | <br>∠ Scanned                   |
|                                                           | Dec 5, 2019 3:34:18 PM  | YPPS       | device\YaleMed_300Geo_6177           | 1                | \$0.00 | [scanning]    |                                | <br>∠ Scanned                   |
|                                                           | Dec 5, 2019 3:30:17 PM  | cp765      | paperc-prd-ps5\YMG_300George_6177    | 1<br>(Color: 1)  | \$0.00 |               | LETTER (ANSI_A)<br>Duplex: Yes | <br>Printed                     |
|                                                           | Dec 5, 2019 3:30:15 PM  | cp765      | paperc-prd-ps5\YMG_300George_6177    | 1<br>(Color: 1)  | \$0.00 |               | LETTER (ANSI_A)<br>Duplex: Yes | <br>Printed                     |
|                                                           | Dec 5, 2019 1:41:44 PM  | YPPS       | device\YaleMed_220WC_202             | 2                | \$0.00 | [scanning]    |                                | <br>∠ Scanned                   |
|                                                           | Dec 5, 2019 1:07:38 PM  | cp765      | paperc-prd-ps5\YMG_220WestCampus_202 | 1<br>(Color: 1)  | \$0.00 |               | LETTER (ANSI_A)<br>Duplex: Yes | <br>🗗 Printed                   |
|                                                           | Dec 5, 2019 12:49:52 PM | cp765      | paperc-prd-ps5\YMG_100CSS_E160       | 2<br>(Color: 2)  | \$0.00 |               | LETTER (ANSI_A)<br>Duples: Yes | <br>I Printed                   |
|                                                           | Dec 5, 2019 12:49:36 PM | cp765      | paperc-prd-ps5\YMG_220WestCampus_140 | 2<br>(Color: 2)  | \$0.00 |               | LETTER (ANSI_A)<br>Duples: Yes | <br>I 🗗 Printed                 |
|                                                           | Dec 4, 2019 1:16:00 PM  | cp765      | paperc-prd-ps4\G&C_25SP_334A_PCL     | 1<br>(Color: 0)  | \$0.00 |               | LETTER (ANSI_A)<br>Duples: Yes | <br>I 🗗 Printed                 |
| //nanarc-nrd-ann1 itr vala adu/0102/ann?canica=direct/1// | Dec 4: 2019 11-50-03 AM | cn765      | paperc-prd-ps3\VPPS_KYO_3553         | 14               | \$0.84 |               | LETTER (ANSI_A)                | Printed                         |

• Type the reason for the refund request in the text box, then click [Send].

| Refund Request         Under the reference by the administrator.         Image: Dece, 0203 034319 PH         Image: Dece, 0203 034319 PH         Image: Dece, 0203 044319 PH         Image: Dece, 0203 044319 PH         Image: Dece, 0203 044319 PH         Image: Dece, 0203 044319 PH         Image: Dece, 0203 044319 PH         Image: Dece, 0203 044319 PH         Image: Dece, 0203 044319 PH         Image: Dece, 0203 044319 PH         Image: Dece, 0203 044319 PH         Image: Dece, 0203 044319 PH         Image: Dece, 0203 044319 PH         Image: Dece, 0203 044319 PH         Image: Dece, 0204 044419 PH         Image: Dece, 0204 04449 PH                                                                                                    |
|----------------------------------------------------------------------------------------------------|
| Interventer work work work work work work work wor                                                                                                    |
| All refund requests will be reviewed by the administrator.                                                                                                    |
| interime       Dec 6, 2019 31:419 PM         Pages       1         Cost       9.0.2         Document Name       [cooying]         Printer       device[SML_KOAL_120*tigh]             Refund Cetals             Refund Amount             Patial amount:         Stand             Type Here             Stand             PagetCite W 112.3.41 (Build 47777 2018-12-13)                                                                                                    |
| <ul> <li>Time Deck, 2013 21:413 PM</li> <li>Pages 1</li> <li>Cost 50.02</li> <li>Document Name (ropying)</li> <li>Printer deviciSML_UDAL_120High</li> </ul> Refund Amount                                                                                                    |
|                                                                                                    |
| Cost 50.2 Cost Cost 1000000000000000000000000000000000000                                                                                                    |
| Document Name Copying Here Full amount Full amount Fu |
| Primer     Devocessite_standLongin       Refund Amount     Profile amount       Potal al amount     50.00       Reason for Request     Type Here       Send     Cancel                                                                                                    |
| Refund Details         Refund Amount         Partial amount:         50.00         Reason for Request         Type Here         Sord         Cancel                                                                                                    |
| Refund Amount Pull amount Pull amount Public amount Public amount S0.00 Type Here Sold Cancet PagerCat: MF 13.9.4 (Baild 47777 2018-12-18) Data Noncempt 2: Sold 2:25                                                                                                    |
| Reason for Request Type Here Send Carcel PaperCot MF 18.9.4 (Build 47777 2015-12-18) Evint Measurement Software                                                                                                    |
| PaperCut H2 18.3.4 (Build 47777 2018-12-18)<br>Frim Management Software                                                                                                    |
|                                                                                                    |

| Your refund I    | equest has been sent. |                                      |                  |        |               |                                |   |                           |                                                                 |
|------------------|-----------------------|--------------------------------------|------------------|--------|---------------|--------------------------------|---|---------------------------|-----------------------------------------------------------------|
| Recent P         | int Jobs              |                                      |                  |        |               |                                |   |                           |                                                                 |
|                  |                       |                                      |                  |        |               |                                |   |                           |                                                                 |
| Filter on        |                       |                                      |                  |        |               |                                |   |                           |                                                                 |
|                  |                       |                                      |                  |        |               |                                |   | ≪ < 123 ►                 | *                                                               |
| DATE 🔻           | CHARGED TO            | PRINTER                              | PAGES            | COST   | DOCUMENT NAME | ATTRIBS.                       |   | STATUS                    |                                                                 |
| Dec 6, 2019 3:1- | :19 PM YPPS           | device\SML_ADA1_120High              | 1<br>(Color: 0)  | \$0.02 | [copying]     | LETTER (ANSI_A)<br>Duples: No  |   | Printed Refund Pending    |                                                                 |
| Dec 6, 2019 3:14 | :19 PM YPPS           | device\SML_ADA1_120High              | 24<br>(Color: 0) | \$0.40 | [copying]     | LETTER (ANSI_A)<br>Duplex Yes  | - | Printed<br>request refund | Refund Pending<br>Amount requested: \$0.02<br>Reason: Type Here |
| Dec 6, 2019 3:0  | :35 PM YPPS           | device\Bass4_120High_Concourse       | 12<br>(Color: 0) | \$0.27 | [copying]     | LETTER (ANSI_A)<br>Duplec No   |   | Printed request refund    | Requested: Dec 9, 2019 9:31:18 A                                |
| Dec 5, 2019 3:5  | :27 PM YPPS           | device\ValeMed_300Geo_6011           | 1                | \$0.00 | [scanning]    |                                |   | ∠ Scanned                 |                                                                 |
| Dec 5, 2019 3:3  | :18 PM YPPS           | device\YaleMed_300Geo_6177           | 1                | \$0.00 | [scanning]    |                                |   | ∠ Scanned                 |                                                                 |
| Dec 5, 2019 3:3  | :17 PM cp765          | paperc-prd-ps5\VMG_300George_6177    | 1<br>(Color: 1)  | \$0.00 |               | LETTER (ANSI_A)<br>Duplex: Yes | - | Printed                   |                                                                 |
| Dec 5, 2019 3:3  | :15 PM cp765          | paperc-prd-ps5\VMG_300George_6177    | 1<br>(Color: 1)  | \$0.00 |               | LETTER (ANSI_A)<br>Duplex: Yes |   | Printed                   |                                                                 |
| Dec 5, 2019 1:4  | :44 PM YPPS           | device\YaleMed_220WC_202             | 2                | \$0.00 | [scanning]    |                                |   | ∠ Scanned                 |                                                                 |
| Dec 5, 2019 1:0  | :38 PM cp765          | paperc-prd-ps5\VMG_220WestCampus_202 | 1<br>(Color: 1)  | \$0.00 |               | LETTER (ANSI_A)<br>Duplex: Yes | - | Printed                   |                                                                 |
| Dec 5, 2019 12>  | 9:52 PM cp765         | paperc-prd-ps5\VMG_100CSS_E160       | 2<br>(Color: 2)  | \$0.00 |               | LETTER (ANSI_A)<br>Duplex Yes  |   | Printed                   |                                                                 |
| Dec 5, 2019 12>  | 9:36 PM cp765         | paperc-prd-ps5\VMG_220WestCampus_140 | 2<br>(Color: 2)  | \$0.00 |               | LETTER (ANSI_A)<br>Duplex Yes  |   | Printed                   |                                                                 |
| Dec 4, 2019 1:1  | :00 PM cp765          | paperc-prd-ps4\G&C_25SP_334A_PCL     | 1<br>(Color: 0)  | \$0.00 |               | LETTER (ANSI_A)<br>Duplex: Yes |   | 🔁 Printed                 |                                                                 |

• The print job staus will change to "Refund Requested" and will be proccesed within 24 hours.